## **OPERATIONS CENTER**

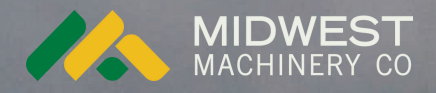

# TURNING ON JD LINK CONNECTIVITY

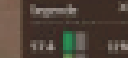

Schlagenalyse

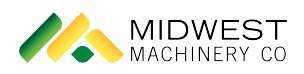

## Turning on JDLink Connectivity

| <b>1</b> Navigate to Operations Center                                        |                                              |
|-------------------------------------------------------------------------------|----------------------------------------------|
| 2 Click "Setup"                                                               |                                              |
| Setup Valsama coltan                                                          | ••• More ~                                   |
| Fields Equipment                                                              | Monango Fullerton<br>Duane                   |
| Make Type Model Tag T                                                         | Ellendale Guelph Ludden Bran<br>New<br>Hecla |
| No Search Results There are no results for the searched criteria. Adjust your | Frederick B                                  |

#### 3 Click "Equipment"

4

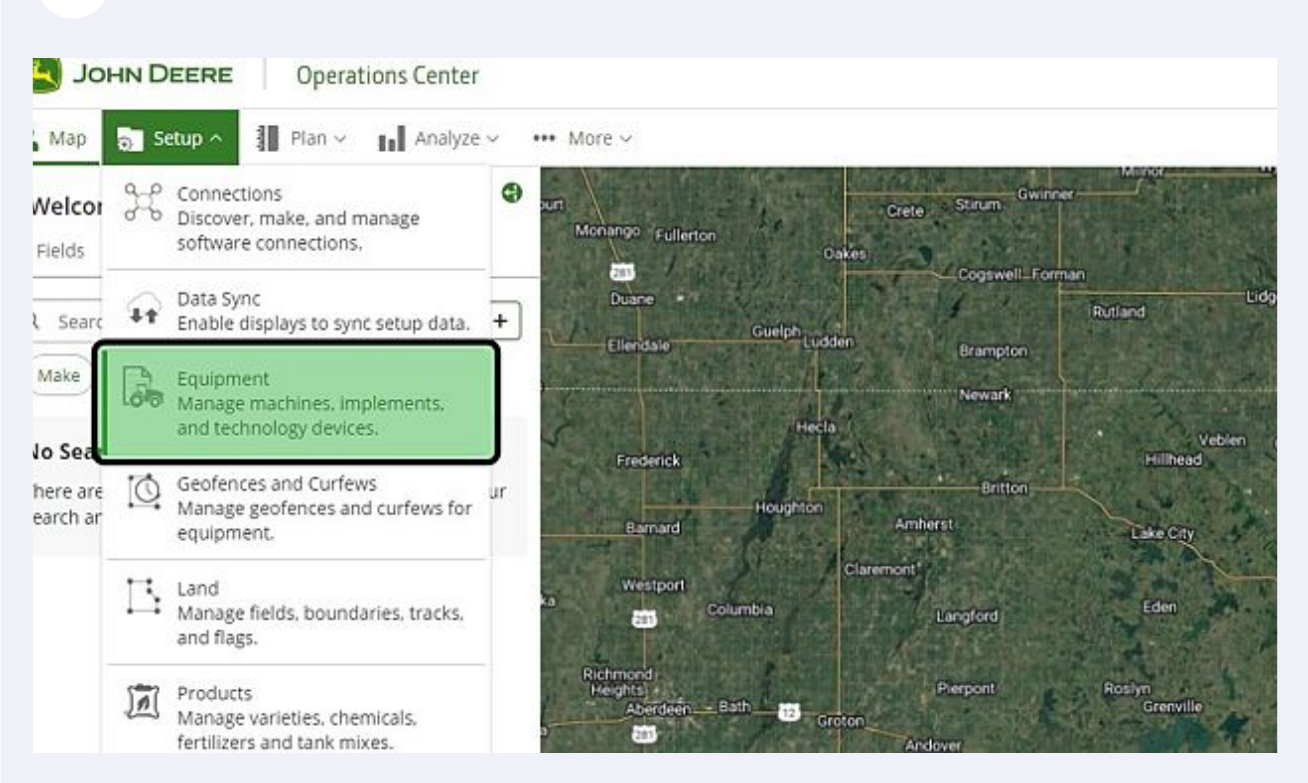

Select the drop down next to the current organization's name in the top right corner.

| III condice a second | en 6 - ×                                                           |                                       |                                                                                                    |
|----------------------|--------------------------------------------------------------------|---------------------------------------|----------------------------------------------------------------------------------------------------|
| evices               |                                                                    |                                       | + Add Gy Transfee   @ Delete   D D                                                                                                    |
| Global Search Mad    | hine Type (Machine Model) (Pending Transfer) (Connective           | y) (Y Films)                          |                                                                                                    |
|                      | Machine Details #                                                  | Connectivity \$                       | Pairings                                                                                                    |
|                      | Sprayer<br>JOHN DEERE   412R                                       | Connectivity Unavailable<br>No Modem  | 24 - C.A.                                                                                                    |
|                      | Two-wheel Drive Tractors - 140 Hp And Above<br>JOHN DEERE   7R 250 | Connectivity Unavailable<br>No Modern | -                                                                                                    |
|                      | Track Tractor<br>JOHN DEERE   BEX 410                              | Connectivity Unavailable<br>No Modern | -                                                                                                    |
|                      | Combine<br>JOHN DEERE   5770                                       | Connectivity Unavailable<br>No Modern | -                                                                                                    |
|                      | Sprayer<br>CASE IH   PATENT-4640                                   | Connectivity unavailable<br>No Modern | 1. The second second se |
|                      |                                                                    |                                       |                                                                                                    |
|                      |                                                                    |                                       |                                                                                                    |
|                      |                                                                    |                                       |                                                                                                    |
|                      |                                                                    |                                       |                                                                                                    |

**5** Select the Gear icon.

|                                      | Kingland Farms 🗠                                                          |   |
|--------------------------------------|---------------------------------------------------------------------------|---|
|                                      | Multiple                                                                  | ļ |
|                                      | Qkingland 1/1 $\land$ $\checkmark$ $\bigotimes$                           |   |
| iters                                | MIDWEST MACHINERY CO.<br>1 of 1516 selected                               | p |
| Connectivity \$                      | O MIDWEST MACHINERY CO. (1228)     Glencoe  743 Organizations Hidden Show |   |
| Connectivity Unavailable<br>No Modem | Jøl Kingland Farms (453782)     Forest City                               | ) |
| Connectivity Unavailable<br>No Modem | 771 Organizations Hidden Show                                             |   |
| Connectivity Unavailable<br>No Modem |                                                                           |   |
| Connectivity Unausilable             |                                                                           |   |

#### 6 Select "Terms and Conditions"

| Organization Preferences |                              | > |  |
|--------------------------|------------------------------|---|--|
| Organization Details     | Settings                     |   |  |
| settings                 | Timezone                     |   |  |
| File Naming              | (GMT-05:00) America/Chicago  |   |  |
| Data Usage               | Document Language Preference |   |  |
|                          | English                      |   |  |
| Terms and Conditions     | Unit of Measure              |   |  |
| Partner Assignment       | English (Imperial)           |   |  |
| Preferences              | Yield Preference             |   |  |
| Import Options           | By Volume                    |   |  |
|                          | Terminal Retrieval Options   |   |  |
|                          | Do not include machine data  |   |  |
|                          | Beacon Location Monitoring   |   |  |
|                          | Do not listen for beacons    |   |  |
|                          | Manual Data Routing          |   |  |
|                          | OFF                          |   |  |
|                          |                              |   |  |

Select the drop down for JDLink Telematics Service Agreement.

| Organization Details     | Organization Terms and Conditions   | ~        |
|--------------------------|-------------------------------------|----------|
| Settings                 | Date Accepted: Feb 12, 2020         |          |
| File Naming              | JDLink Telematics Service Agreement | (^       |
| Data Usage               |                                     | <u> </u> |
| Terms and Conditions 🔹 🕨 |                                     |          |
| Partner Assignment       |                                     |          |
| Preferences              |                                     |          |
| Import Options           |                                     |          |
|                          |                                     |          |
|                          |                                     |          |

#### 8 Check the box next to Automatic Enrollment to turn on.

| Fle Naming                      |                                                                                                    |        |
|---------------------------------|----------------------------------------------------------------------------------------------------|--------|
| the indiating                   | JDLink Telematics Service Agreement                                                                                                    | $\sim$ |
| Data Usage                      |                                                                                                    | -      |
| erms and Conditions             | JOHN DEERE TELEMATIC SERVICE CONTRACT                                                                                                    |        |
| NUMBER OF THE OWNER             | Updated November 15, 2022                                                                                                    |        |
| artner Assignment<br>references | IMPORTANT READ CAREFULLY. THIS IS A LEGAL CONTRACT BETWEEN YOU AND JOHN DEERE AND GOVERN<br>YOUR USE OF THE JOHN DEERE TELEMATIC SYSTEMS. IF YOU ARE UNABLE OR UNVILLING TO COMPLY WIT<br>ANY OF THESE TERMS, YOUR DIST, IMPORTANTLY DISCONTINUE UNDO THE SYSTEMS. INCLUDES THE WAY | S<br>H |
| mport Options                   | FUNCTIONS, AND CONTACT JOHN DEERE OR YOUR DEALER. THIS CONTRACT IS BETWEEN YOU AND JOH<br>DEERE ONLY. NO THIRD PARTY - INCLUDING BUT NOT LIMITED TO JOHN DEERE DEALERS - HAS TH<br>AUTHORITY TO CHANGE OR SUPPLEMENT THIS CONTRACT.                                                 | N<br>E |
|                                 | This John Deere Telematic Service Contract (this "Contract") is between you ("Customer") and the entity that supports you<br>John Deere Organization ("Organization"). Your service provider ("John Deere") is also identified in Table 1, below for the                            |        |
|                                 | location in which your neadquarters is located if you are entering into this Contract on behalf or a corporate entry, or you                                                                                                    | •      |
|                                 | Te A tomatic Enrollment                                                                                                    |        |
|                                 | Selecting this option allows new terminals / equipment added to your organization                                                                                                    | to     |
|                                 | JDLink Telematic Service Agreement. Transfer of data to and from your                                                                                                    |        |
|                                 | future devices will begin without any additional actions.                                                                                                    |        |
|                                 | <ul> <li>If you choose not to select this option,</li> <li>you can enable eligible terminals (equipment for the IDI intercent) if you for an enable</li> </ul>                                                                                                    | hau    |
|                                 | are added to your organization.                                                                                                    | ney    |
|                                 |                                                                                                    |        |

#### 7

**9** Close the pop up window

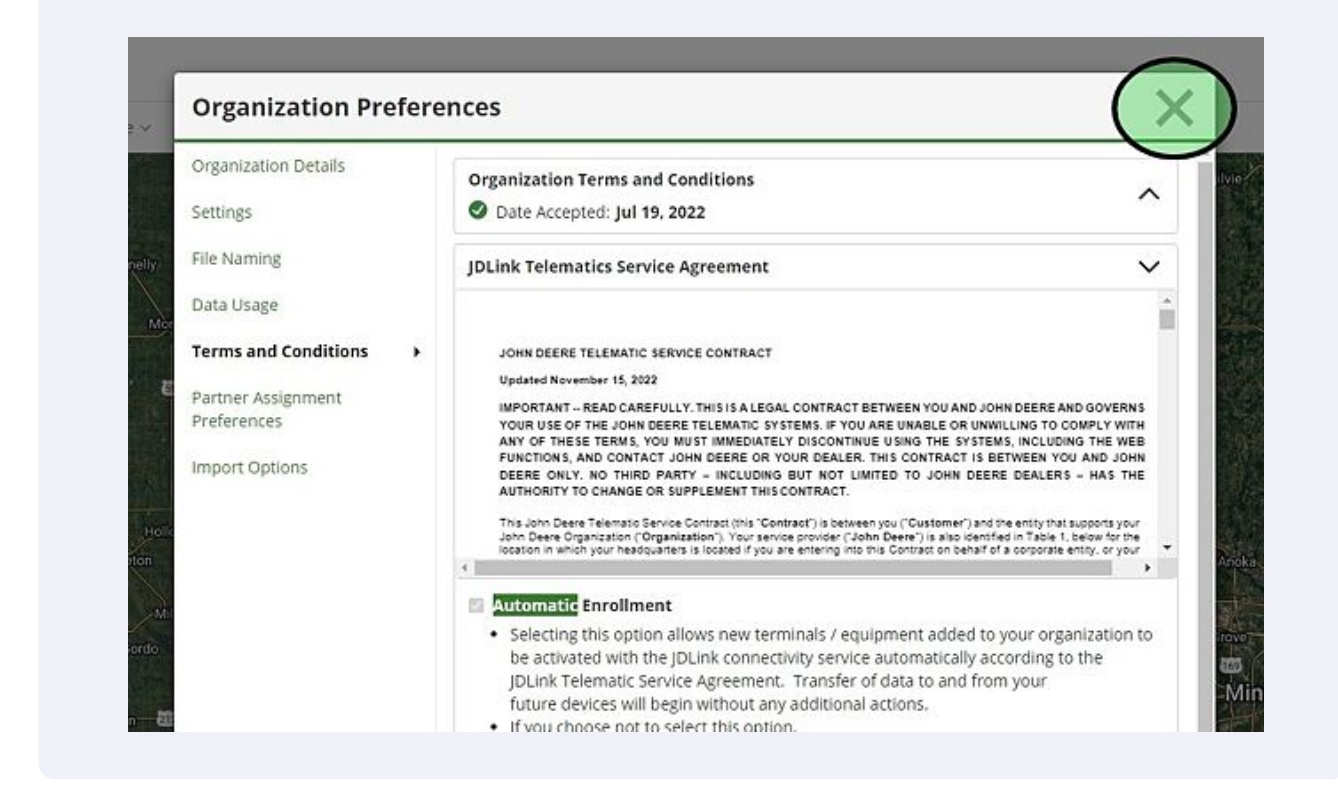

#### Verifying JDLink is Activated on Equipment

#### 10 Click "Setup"

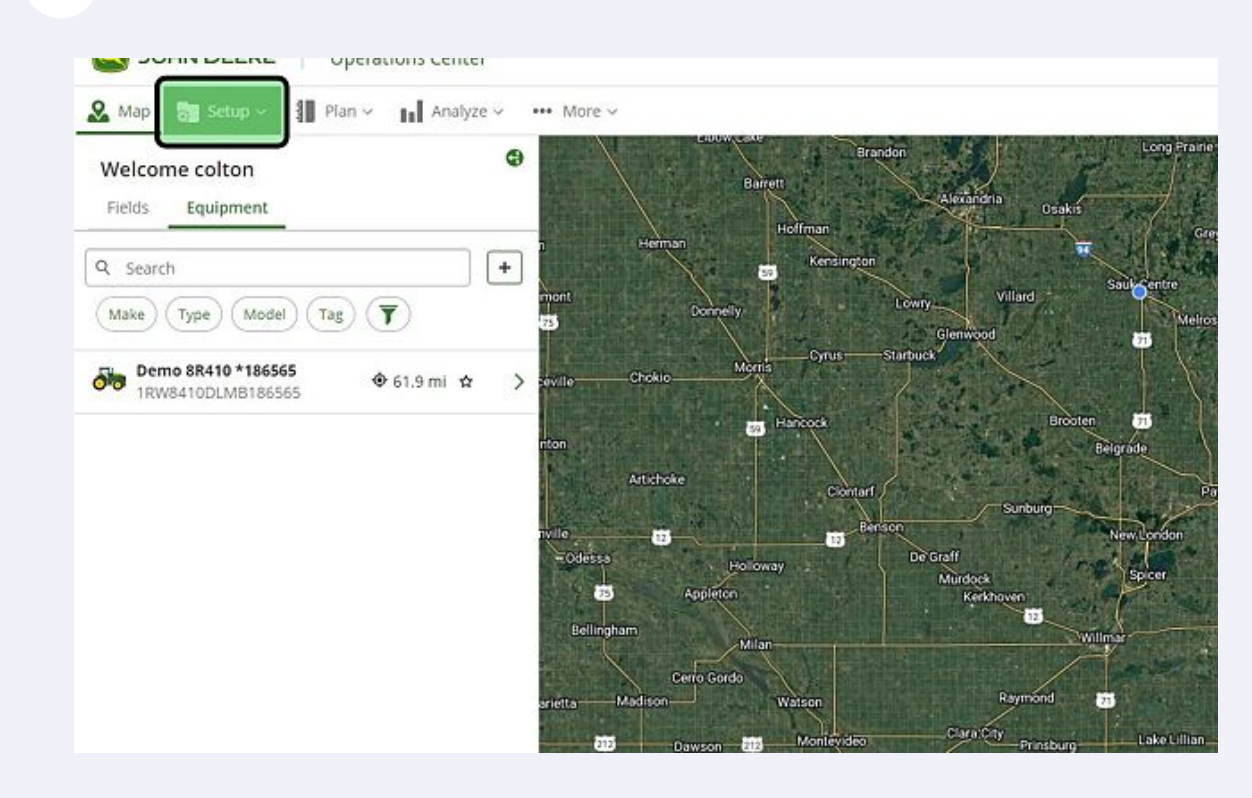

#### 11 Click "Equipment"

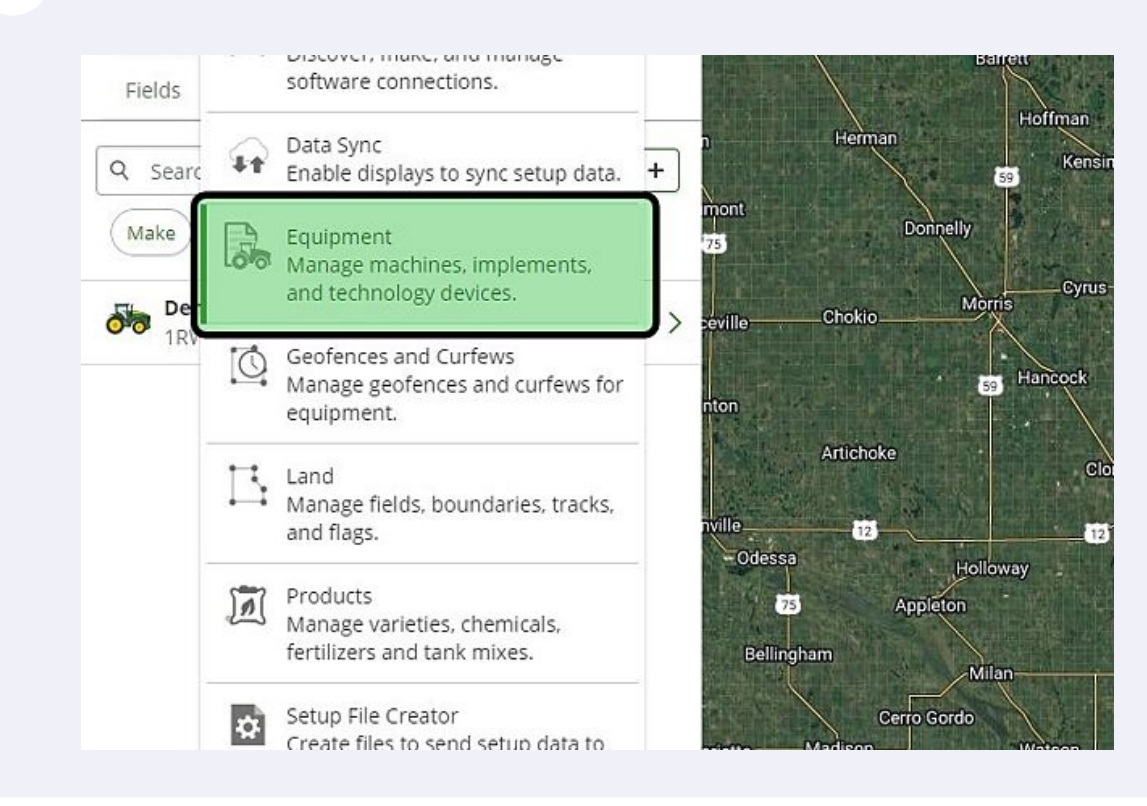

### 12 Verify that JDLink Connectivity is activated, and click on connectivity to see more information

| Tap Setup V Plan V Analyze V ···        | • More ~                                                           |                                       |
|-----------------------------------------|--------------------------------------------------------------------|---------------------------------------|
| quipment                                |                                                                    |                                       |
| Machines Implements Devices             |                                                                    |                                       |
| Search 🔲 🗔 Global Search                | Machine Type Machine Model Pending Transfer Connectivit            | y <b>T</b> Filters                    |
| Machine ID 🔺                            | Machine Details 🗢                                                  | Connectivity \$                       |
| Demo 8R410 *186565<br>1RW8410DLMB186565 | Two-wheel Drive Tractors - 140 Hp And Above<br>JOHN DEERE   8R 410 | JDLink Connectivity<br>Activated      |
|                                         |                                                                    | · · · · · · · · · · · · · · · · · · · |

13 Verify the connection as well as current hours and last call in time at the bottom by clicking on the piece of equipment.

|   | Pairings | 💑 Demo 8R410 *186565 🖌 🗙                                       |  |  |
|---|----------|----------------------------------------------------------------|--|--|
| y |          | Information Characteristics & Offsets Pa                       |  |  |
|   |          | Connectivity                                                   |  |  |
|   |          | JDLink Connectivity                                            |  |  |
|   |          | Activated                                                      |  |  |
|   |          | Insufficient access                                            |  |  |
|   |          | insurrient acces                                               |  |  |
|   |          | Status                                                         |  |  |
|   |          | Engine Hours                                                   |  |  |
|   |          | 464 Hours 45 Minutes                                           |  |  |
|   |          | Last seen: 4 mins ago 🛛                                        |  |  |
|   |          | where the product of the sector of the sector of the sector of |  |  |